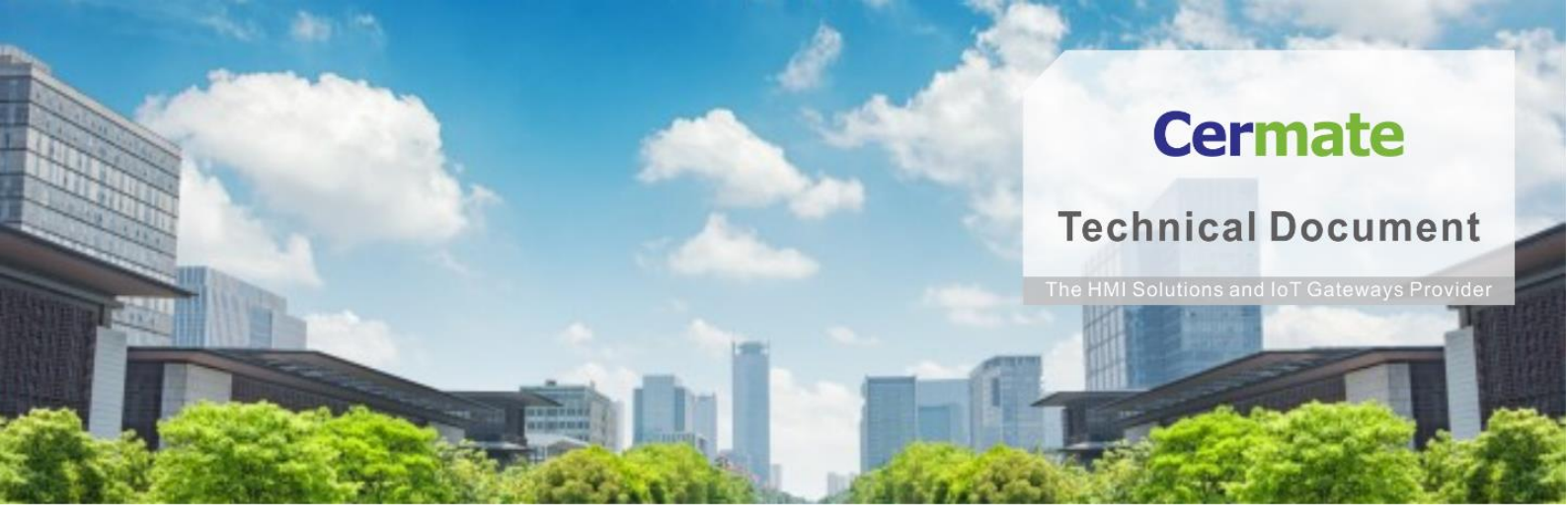

December, 2022 | V 1.0

### **HMI Troubleshooting series**

# Т ЕОО9-Е

#### Calibrate touch screen for

#### PA2/PK2/PT2/IT4/PM2/

#### SPK2/SPT2/SIT4/SPM2

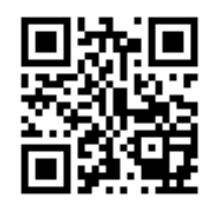

www.cermate.com

#### **Description:**

On the 2<sup>nd</sup> generation HMI, when the touch screen malfunction, it's possible that the

parameters are damaged.

There are two solutions to resolve the problem.

A. Upgrade the BIOS (System Loader: V2.1.8.00)→The solution can be done at Cermate only.

| System Loader English 中文<br>(驚體) 中文<br>(简体) |                  |  |  |  |
|---------------------------------------------|------------------|--|--|--|
| General                                     | Update from File |  |  |  |
| Touch Panel                                 |                  |  |  |  |
| Format Disk C                               | Run              |  |  |  |
| H/W Information                             |                  |  |  |  |

B. Go to the HMI hardware BIOS system, clear the parameters, and calibrate the touch screen.

Please see the following SOP as sown below.

Steps:

- 1. Clear system parameters, including the touch function.
- Turn off the power. Press the center-right of the touch screen, then turn on the power and keep pressing for about 10 seconds until hearing a beep sound from the HMI.
  After entering the touch calibration screen, the system will automatically clear the touch parameters and then return to the System loader.

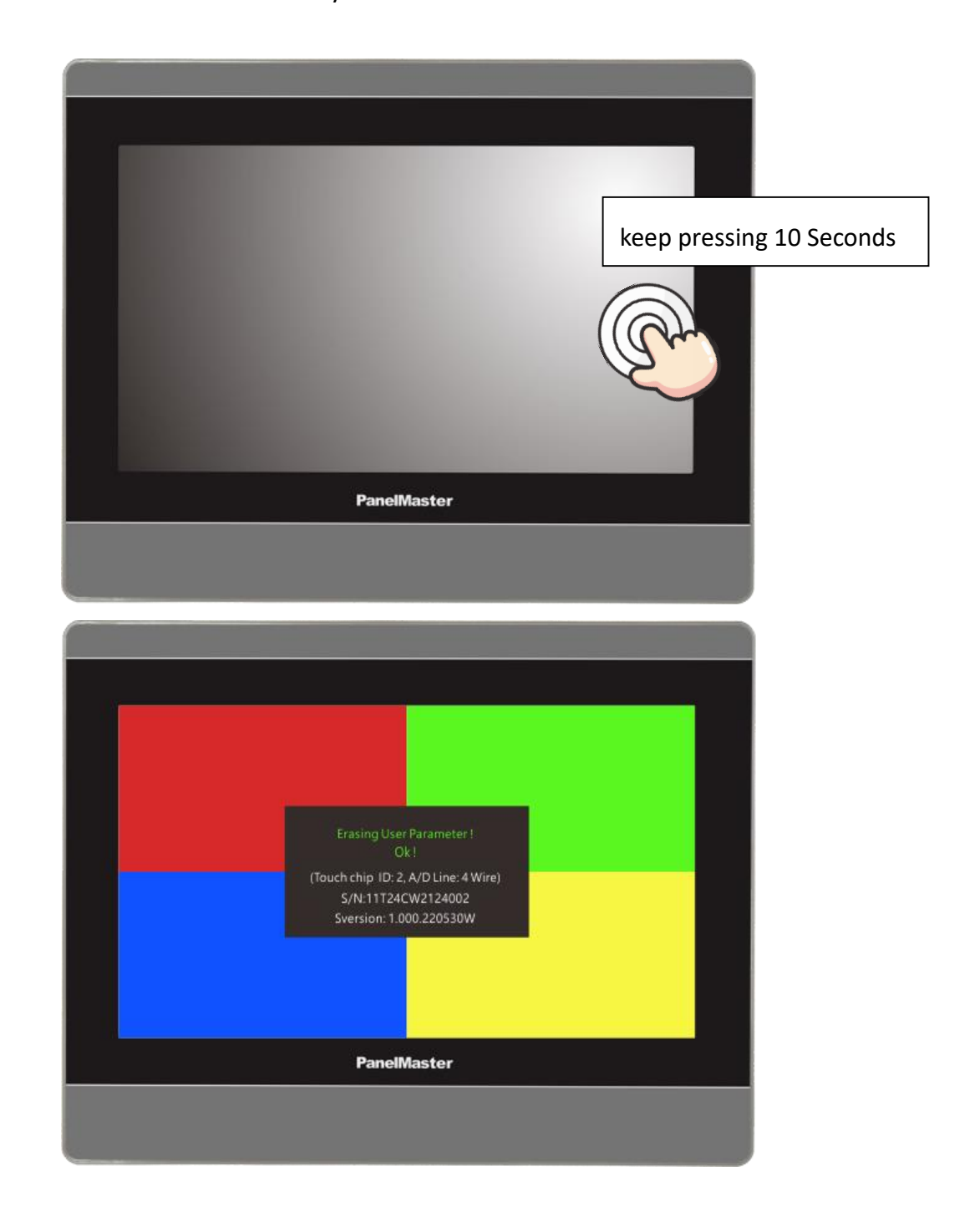

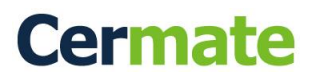

| +       | System Loader                                                                                                    |                                  |  |
|---------|----------------------------------------------------------------------------------------------------|----------------------------------|--|
|         | General                                                                                                    | Update from File                 |  |
|         | Touch Panel                                                                                                    |                                  |  |
|         | Format Disk C                                                                                                    | Run                              |  |
|         | H/W Information                                                                                                    |                                  |  |
|         |                                                                                                    |                                  |  |
| T40.400 | China and China and China | Contraction of the second second |  |

- 2. Touch calibration:
- Turn off the power again. Press the center-top of the touch screen, then turn on the power and keep pressing the center for about 10 seconds until hearing a beep sound from the HMI.

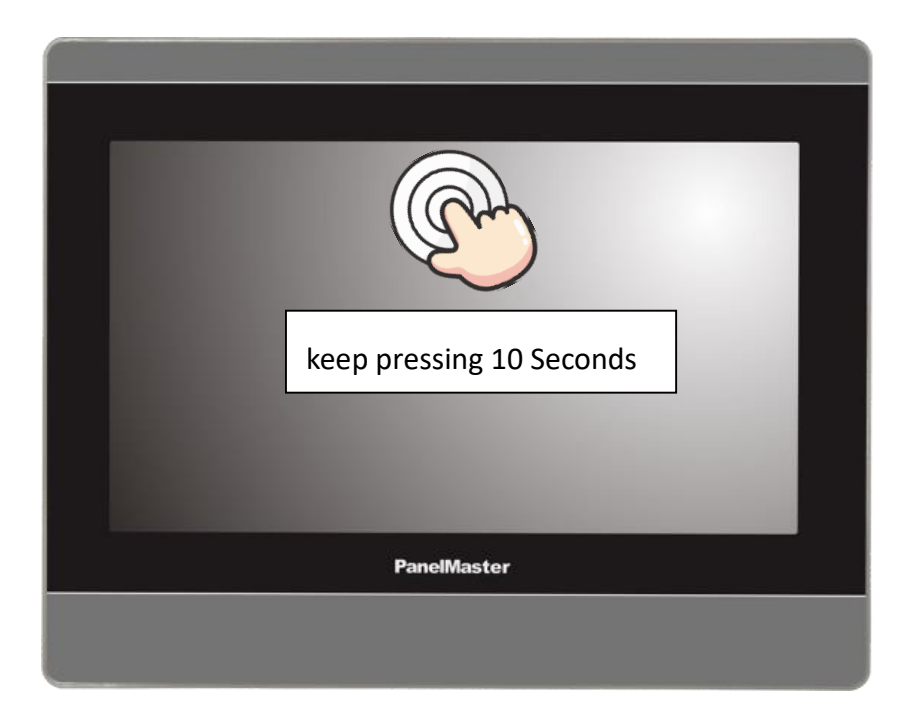

- Calibrate borders: Enter the touch calibration system to adjust the touch screen. Press every point for at least 2 seconds with sequence accordingly.
  - 1 Please tap the Left-Top point

| + Please tap the Left-Top point |             |  |  |  |
|---------------------------------|-------------|--|--|--|
|                                 |             |  |  |  |
|                                 |             |  |  |  |
|                                 |             |  |  |  |
|                                 |             |  |  |  |
|                                 |             |  |  |  |
|                                 |             |  |  |  |
|                                 |             |  |  |  |
|                                 | PanelMaster |  |  |  |
|                                 |             |  |  |  |

② Please tap the Left- Bottom point

|                                    |             | _    |
|------------------------------------|-------------|------|
|                                    |             |      |
|                                    |             |      |
|                                    |             |      |
|                                    |             |      |
|                                    |             |      |
|                                    |             |      |
|                                    |             |      |
|                                    |             |      |
|                                    |             |      |
|                                    |             |      |
| + Please tap the Left-Bottom point |             | <br> |
|                                    | PanelMaster |      |
|                                    |             |      |
|                                    |             |      |

#### ③ Please tap the Right-Bottom point

| Ì           |                                     |  |  |  |  |
|-------------|-------------------------------------|--|--|--|--|
|             |                                     |  |  |  |  |
|             |                                     |  |  |  |  |
|             |                                     |  |  |  |  |
|             |                                     |  |  |  |  |
|             |                                     |  |  |  |  |
|             |                                     |  |  |  |  |
|             |                                     |  |  |  |  |
|             |                                     |  |  |  |  |
|             | Please tap the Right-Bottom point + |  |  |  |  |
| PanelMaster |                                     |  |  |  |  |
|             |                                     |  |  |  |  |
|             |                                     |  |  |  |  |
| -           |                                     |  |  |  |  |

(4) Please tap the Right-Top point

|            |  |  | Please tap the Right-Top point 🛶 🕇 |  |
|------------|--|--|------------------------------------|--|
|            |  |  |                                    |  |
|            |  |  |                                    |  |
|            |  |  |                                    |  |
|            |  |  |                                    |  |
|            |  |  |                                    |  |
|            |  |  |                                    |  |
|            |  |  |                                    |  |
| BanaMaster |  |  |                                    |  |

• Calibrate touch function: After finishing calibrating borders, the system will show the

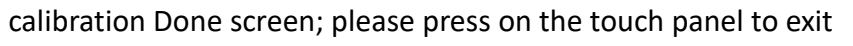

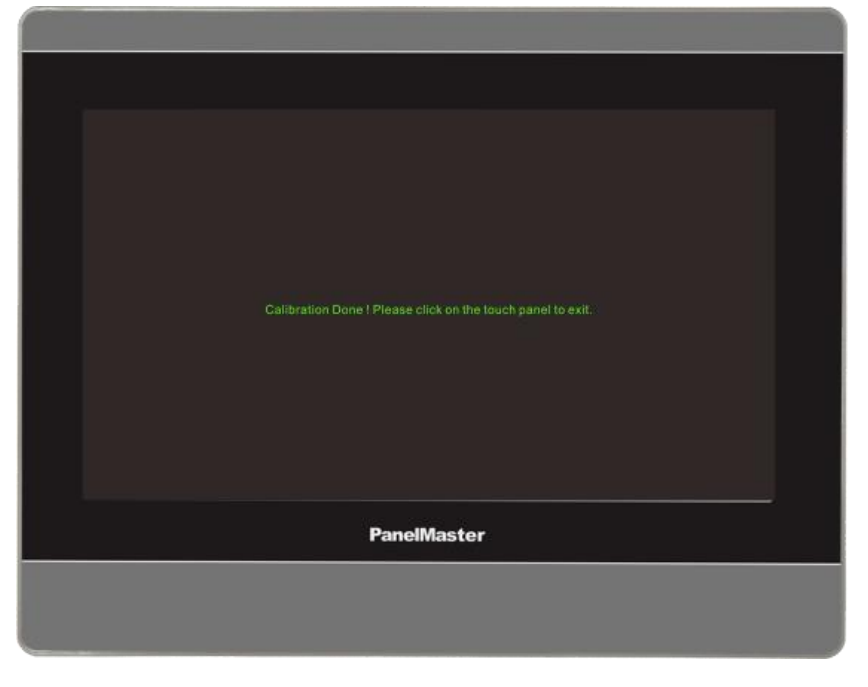

Touch the screen (any area) to see the Panel Setup screen.

| ¥               | Pane                | l Setup                                 | (1)<br>(1)<br>(1)<br>(1)<br>(1)<br>(1)<br>(1)<br>(1)<br>(1)<br>(1) |
|-----------------|---------------------|-----------------------------------------|--------------------------------------------------------------------|
| General         | Link 1              | Copy AP to HMI                          | IDCS                                                               |
| Touch Panel     | Link 2              | Copy AP to File                         | Update from File                                                   |
| Set Time/Date   |                     | Copy File                               | Clear Recorded Data                                                |
|                 |                     | Delete File                             |                                                                    |
|                 |                     | Format Disk C                           | Run                                                                |
| H-W Information | LAN Printer Address | FTP, VNC, Email, NTP,<br>Operation Lock |                                                                    |
| and the         | Panal               | Mastar                                  |                                                                    |

Press the "touch panel" to calibrate the touch function.

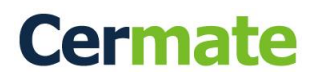

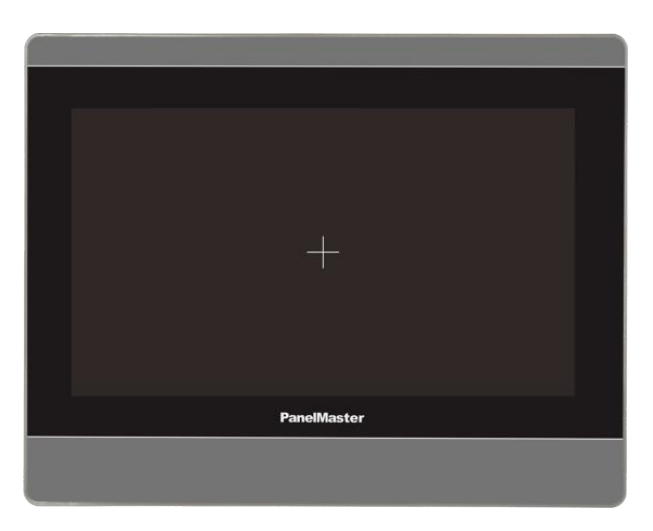

Click on the center point for 1 second

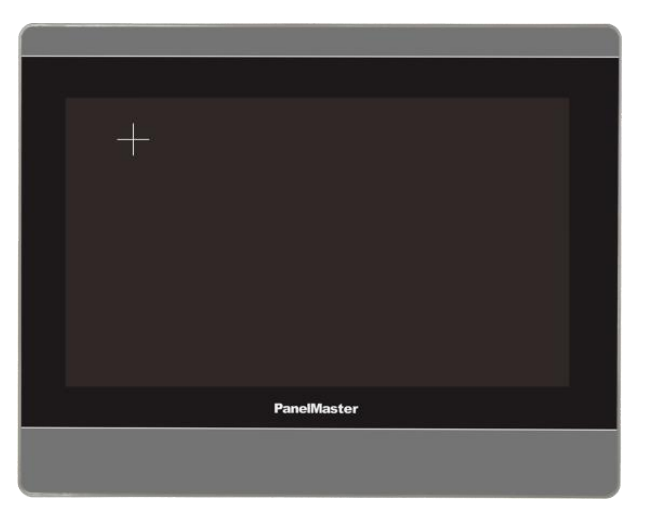

Click on the left-top point for 1 second

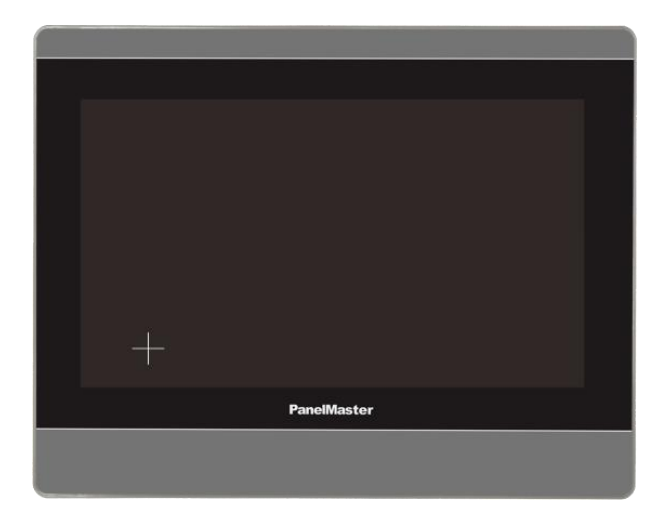

Click on the left-bottom point for 1 second

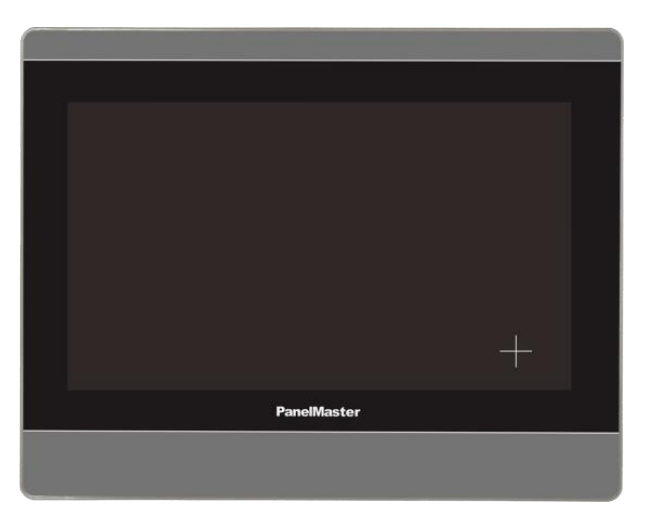

Click on the right-bottom point for 1 second

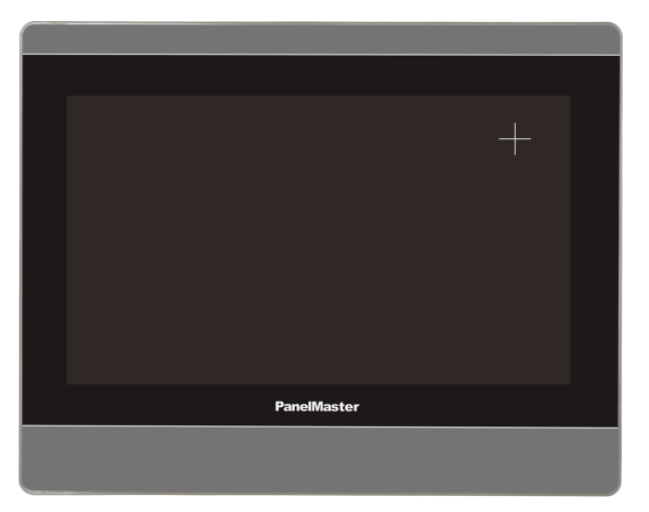

Click on the right-top point for 1 second

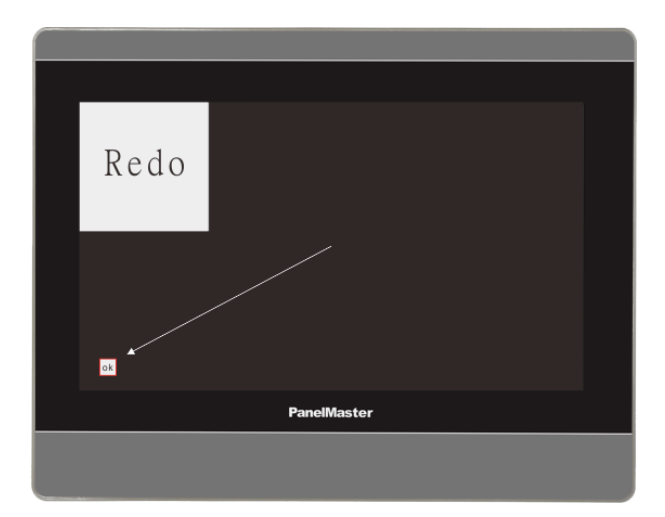

Click the OK button in the lower left corner

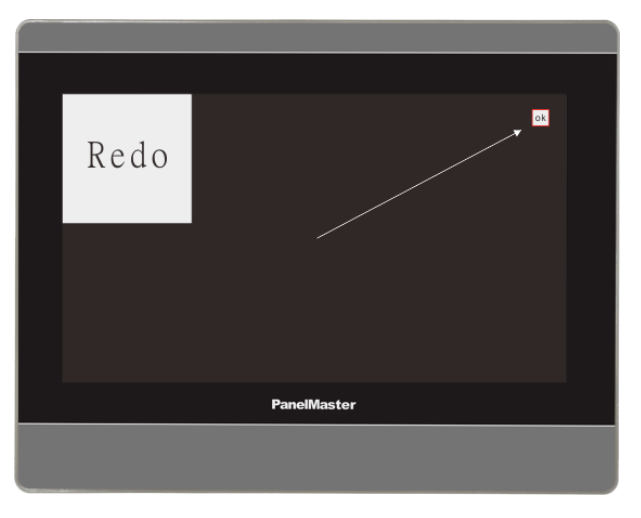

Click the OK button in the upper right corner

|             | Redo |    |  |  |  |
|-------------|------|----|--|--|--|
|             |      | ok |  |  |  |
|             |      |    |  |  |  |
|             |      |    |  |  |  |
|             |      |    |  |  |  |
| PanelMaster |      |    |  |  |  |
|             |      |    |  |  |  |
|             |      |    |  |  |  |

Finally, click the center OK button to complete the touch calibration.

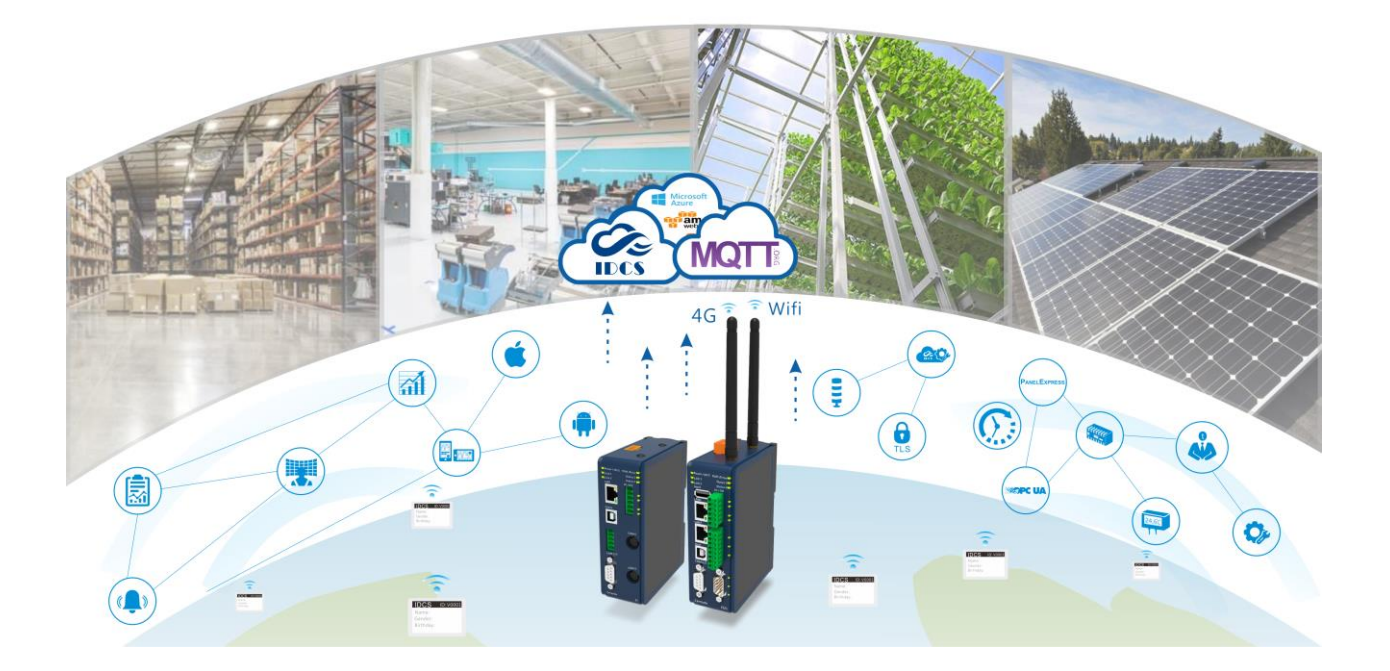

## **Technical Support Information**

官方網站:全球 www.cermate.com 中國大陸 www.panelmaster.com.cn

Cermate Technologies Inc. (台灣) 屏通科技股份有限公司 Phone: +886-2-22437000 E-mail: service@cermate.com

Cermate Technologies (Shanghai) Inc. 屏通科技(上海)有限公司 Phone: +86-21-23570800~2 E-mail: service01.sh@cermate.com

Shenzhen Cermate Technologies Inc. 屏通科技(深圳)有限公司 Phone: +86-755-83562179, E-mail: sa-cermate@cermate.com